<u>คู่มือการใช้งานระบบขอใช้บริการ IT</u>

- 1. เข้าไปที่หน้า staff only และเลือก "ระบบขอใช้บริการ IT"
- 2. Log in ด้วย username และ password ของสำนักงานวิทยทรัพยากร

| \<br>I | Welcome, Please<br>Login |
|--------|--------------------------|
|        | Username                 |
|        | Password                 |
|        | Login                    |
|        |                          |

3. เมนูที่ใช้งานประกอบด้วยเมนู "แจ้งปัญหา" และ "ตรวจสอบสถานะ"

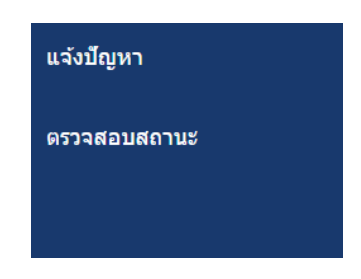

 หากต้องการแจ้งปัญหาทางด้านเทคโนโลยีสารสนเทศ เลือกที่ "แจ้งปัญหา" จะมีแบบฟอร์มให้กรอก ดัง รูป

| แจ้งว่              | ไญหา                                                                  |
|---------------------|-----------------------------------------------------------------------|
| หัวข้อ :            | หัวข้อ                                                                |
| รายละเอี            | ยด :                                                                  |
|                     |                                                                       |
|                     |                                                                       |
|                     |                                                                       |
|                     |                                                                       |
| แนบไฟส              | ร์รูป (รองรับสกุล .jpg .png ขนาดไม่เกิน 4 MB) :                       |
| แบบไฟส<br>Choose Fi | ภ์รูป (รองรับสกุล .jpg .png ขนาดไม่เกิน 4 MB) :<br>les No file chosen |

 ใส่หัวข้อ รายละเอียดของปัญหา และหากมีรูป เลือกรูปที่ต้องการแนบ และคลิกที่ปุ่ม แจ้งปัญหา ปัญหา จะถูกส่งไปยังฝ่ายเทคโนโลยีห้องสมุด และจัดเก็บอยู่ในหน้า "ตรวจสอบสถานะ" ของผู้แจ้งปัญหา

| ตรวจสอบส       | ้ถานะ                                     |         |                                  |             |            |
|----------------|-------------------------------------------|---------|----------------------------------|-------------|------------|
| คันหา : หัวข้อ | สถานะ                                     | ▼ ค้นหา |                                  |             |            |
| ID             | หัวข้อ                                    | ประเภท  | สถานะ                            | เจ้าหน้าที่ | วันที่     |
| 94             | เพื่อเช้องเอ <b>ใจ</b> บอ็นปี <i>ศ</i> ต์ |         | ณั . <b>ป</b> อไสโต ไว้ร้อง อออง |             | 2019-05-31 |
| 94             | เพทภอทิตเหเงิก เสด                        | -       | ยง เมมพูวบง เน                   | -           | 11:46:46   |

 เมื่อเจ้าหน้าที่ฝ่ายเทคโนโลยีสารสนเทศห้องสมุดรับงานแล้ว จะมีอีเมลส่งถึงผู้แจ้งปัญหา โดยมีข้อความ ดังนี้

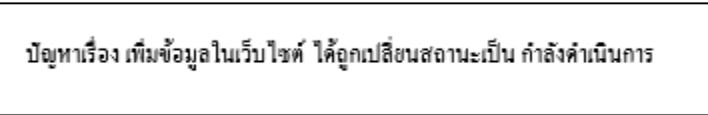

 เมื่อเจ้าหน้าที่ฝ่ายเทคโนโลยีสารสนเทศห้องสมุดดำเนินการแก้ไขปัญหาเสร็จแล้ว จะมีอีเมลส่งถึงผู้แจ้ง ปัญหาโดยมีข้อความดังนี้

ปัญหาเรื่อง เพิ่มข้อมูลในเว็บไซด์ ได้ถูกเปลี่ยนสถานะเป็น เสร็จสิ้น สามารถประเมินการทำงานของเจ้าหน้าที่ได้ที่ <u>http://www.car.chula.ac.th/itticket/seniorproj/assessment2/assess.php?id=94</u>

 ผู้แจ้งปัญหาสามารถประเมินการทำงานของเจ้าหน้าที่ได้โดยคลิกที่ link ที่แนบไปกับอีเมล จะมีหน้า log in และใส่ username และ password ของสำนักงานวิทยทรัพยากร

| Welcome, Please<br>Login |  |
|--------------------------|--|
| Username                 |  |
| Password                 |  |
| Login                    |  |
|                          |  |

9. เมื่อ log in เข้ามาแล้ว คลิกที่เมนู "ตรวจสอบสถานะ" สถานะของงานจะเป็น "เสร็จสิ้น" ดังรูป

| ตรวจสอบส              | <b>สถาน</b> ะ         |           |           |                    |            |
|-----------------------|-----------------------|-----------|-----------|--------------------|------------|
| <b>ค้นหา</b> : หัวข้อ | สถานะ                 | • ค้นหา   |           |                    |            |
| ID                    | หัวข้อ                | ประเภท    | สถานะ     | เจ้าหน้าที่        | วันที่     |
| 94                    | เพิ่มข้อมูลในเว็บไซต์ | ซอฟต์แวร์ | เสร็จสิ้น | สุมาลย์ เชื้อสระคู | 2019-05-31 |
|                       |                       |           |           |                    | 11:46:46   |

10. เมื่อคลิกที่ link ของปัญหาที่แจ้ง จะขึ้นสถานะของงานชิ้นนั้น

| หัวข้อ : เพิ่มข้อมูลในเว็บไซ    | เต้                   |                       |
|---------------------------------|-----------------------|-----------------------|
| รายละเอียด : แก้ไขข้อมูลใ       | แหน้าสมัครสมาชิก      |                       |
| สถานะ :                         | เสร็จสั้น (100%)      |                       |
| วันที่ดำเนินการเสร็จสิ้น : 2019 | 1-03-27 เวลา 12:43:38 |                       |
| เวลาที่คาดว่าจะใช้ดำเนินการ :   | : 1 ชั่วโมง           |                       |
| เจ้าหน้าที่ผู้รับผิดชอบ         |                       |                       |
| 1. สุมาลย์ เชื้อสระคู           |                       |                       |
|                                 |                       | ประเมินผลการให้บริการ |

11. คลิกที่ปุ่ม "ประเมินการให้บริการ"

ประเมินผลการให้บริการ

12. จะมีแบบฟอร์มให้ใส่ข้อมูล

| แบบฟอร์มประเมินดวามพึงพอใจในการรับบริการ                                                                         |
|----------------------------------------------------------------------------------------------------|
| 1. ประเมินผลการปฏิบัติงาน (ส่วนของผู้รับบริการ)<br>ยืนยันการรับบริการ □ ผ่าน/ใช้งานได้ □ ไม่ผ่าน/ยังใช้งานไม่ได้ |
| 2. กรุณาประเมินความพึงพอใจ ในการรับบริการครั้งนี้                                                                |
| 3. ข้อเสนอแนะ                                                                                                    |
|                                                                                                    |
| submit                                                                                                    |

13. เมื่อใส่ข้อมูลและกด "submit" จะได้รับข้อความ

Thank you for your suggestion.